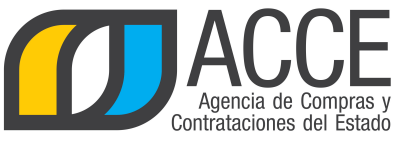

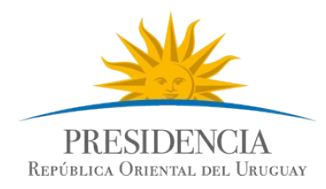

## Sistema de Información de Compras y Contrataciones del Estado (SICE)

**Revalidar compras** 

## INFORMACIÓN DE INTERÉS

Última actualización: 13/02/2020 Nombre actual del archivo: Revalidar.odt

Andes 1365 piso 8 I Montevideo – Uruguay I Tel: (598) 2 9031111 www.gub.uy/agencia-compras-contrataciones-estado

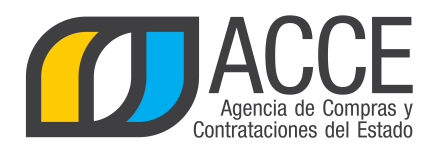

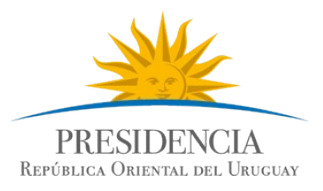

## Tabla de Contenidos

| Revalidar | 3 |
|-----------|---|
|           | _ |

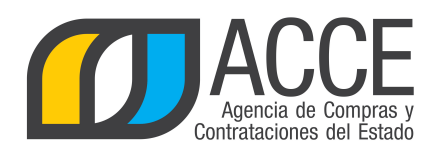

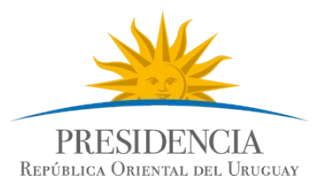

## Revalidar

Para pasar un procedimiento de un año fiscal previo, al año fiscal actual, realice los siguientes pasos:

- 1. Ingrese a SICE, aparecerá una pantalla como la siguiente: Sistema de Información de Compras y Contrataciones Estatales  $\overline{\mathbf{n}}$ Usuario: Perfil: develop Archivo Operación Consulta Mantenimiento Ayuda Búsqueda de compras Ingrese el criterio de búsqueda y presione buscar. ○Buscar Compras Comunes ○Buscar Compras Centralizadas o Convenios Marco ◉Buscar Todas las Compras Inciso (Todas las Asignadas)  $\mathbf{v}$ Unidad Ejecutora (Todas las Asignadas) 🗸 UAC (Todas las Asignadas)  $\mathbf{\vee}$ Unidad de Compra (Todas las Asignadas) 🔽 Tipo Compra Nro. Compra Año Compra (Todos) 2015 🗸 Fondo Rotatorio (Todos) V **Nro Ampliación** Año Fiscal (Todos) Estado V Buscar Descargar formato Excel (xls). <u>Objeto de la</u> <u>Compra</u> <u>Fondo</u> <u>Rotatorio</u> <u>Nro</u> Ampliación <u>Año</u> Unidad de Compra Tipo Compra Nro. Compra Año Compra <u>Estado</u> **Fiscal** 
  - Ingrese los parámetros de búsqueda de la compra, haga clic en el botón Buscar y seleccione la compra dando clic en el ícono amarillo correspondiente, aparecerá una pantalla como la siguiente:

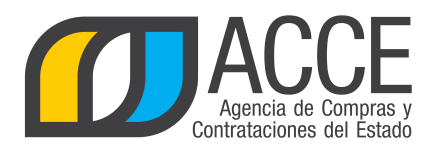

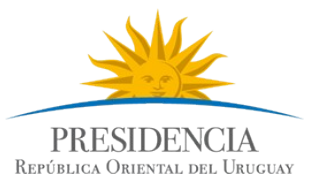

| Sistema de Información de Compras y Contrataciones Estatales                                                                                                    |                                   |                    |                |                      |                                  |                                                     |         |                                                  |                         |
|----------------------------------------------------------------------------------------------------|-----------------------------------|--------------------|----------------|----------------------|----------------------------------|-----------------------------------------------------|---------|--------------------------------------------------|-------------------------|
| Archivo 0                                                                                                    | peración Co                       | onsulta            | Mantenimiento  | Ayuda                | Usuario:                         | Perfil                                              | :       |                                                  |                         |
| Nro. Compr<br>Tipo Compr<br>Inciso                                                                                                    | a 206<br>a Compra D<br>Ministerio | )irecta<br>de Ecor | nomía y Finanz | Año<br>Est<br>as Uni | ) Compra<br>ado<br>dad Ejecutora | 2012<br>Ofertas en proceso<br>Dirección General Imp | ositiva | Nro Ampliación<br>Año Fiscal<br>Unidad de Compra | 0<br>2012<br>Departamen |
| Selección de Operación<br>Seleccione la Operación que desea ejecutar                                                                                                    |                                   |                    |                |                      |                                  |                                                     |         |                                                  |                         |
| Seleccione la Operación que desea ejecutar  Historial compra Información SIIF Ver compra Lista ajustes llamado/invitación Alta aclaración llamado Cambiar estado de la compra Alta oferta Lista ofertas Aprobar ofertas Cuadro comparativo de ofertas Cuadro comparativo de ofertas Lista aclaraciones Lista aclaraciones Revalidar |                                   |                    |                |                      |                                  |                                                     |         |                                                  |                         |
| << Atrás                                                                                                    |                                   |                    |                |                      |                                  |                                                     |         |                                                  |                         |

3. Haga clic en la opción Revalidar, obtendrá la siguiente consulta:

| Sistema de Información de Compras y Contrataciones Estatales |           |             |                |      |                     |                              |                  |              |
|--------------------------------------------------------------|-----------|-------------|----------------|------|---------------------|------------------------------|------------------|--------------|
| Archivo                                                      | Operación | Consulta    | Mantenimiento  | Ауι  | uda <b>Usuario:</b> | Perfil:                      |                  |              |
| Nro. Comp                                                    | ra 206    |             |                |      | Año Compra          | 2012                         | Nro Ampliación   | 0            |
| Tipo Comp                                                    | ra Comp   | ra Directa  |                |      | Estado              | Ofertas en proceso           | Año Fiscal       | 2012         |
| Inciso                                                       | Minist    | erio de Eco | onomía y Finar | izas | Unidad Ejecutora    | Dirección General Impositiva | Unidad de Compra | Departamento |
| <b>Revalid</b> a                                             | r         |             |                |      |                     |                              |                  |              |

| Año Fiscal: 2013 |  |
|------------------|--|
| Aceptar Salir    |  |

4. Elija el año fiscal al cual necesita pasar el procedimiento y luego haga clic en el botón **Aceptar**, aparecerá el siguiente cuadro:

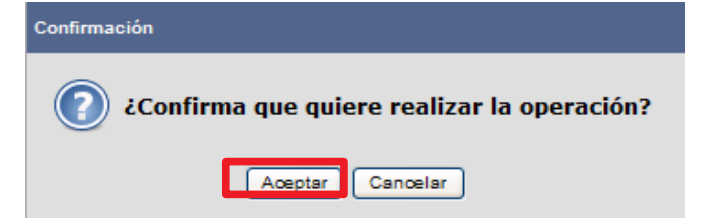

5. Haga clic en Aceptar para confirmar la operación.